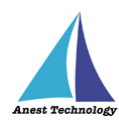

# 測定記録支援システム BLuE Windows 版 M-1140X・XR/M-1141X・XR MCL-800DX・DXR ユーザーズマニュアル

第2版

2023年3月13日

株式会社アネステック

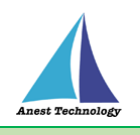

# 目次

| 1 | 概要                                            | 1 |
|---|-----------------------------------------------|---|
| 2 | 動作条件                                          | 1 |
| 3 | システム仕様                                        | 1 |
| 4 | 取扱説明                                          | 2 |
|   | 4.1 測定を行う                                     | 2 |
|   | 4.2 その他の操作                                    | 3 |
|   | 4.2.1 M1140-X・XR/M1141-X・XR/MCL-800DX・DXR の設定 | 3 |
| 5 | FAQ                                           | 4 |

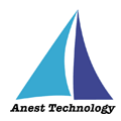

## 1 概要

本マニュアルは Windows 版 BLuE の特定測定器向けマニュアルです。

本マニュアルではマルチ計測器株式会社 M1140-X·XR/M1141-X·XR/MCL-800DX·DXR の操作方法に ついて説明します。

## 2 動作条件

当システムは、下記スペックを満たす Windows PC 上で動作させる事を前提とします。

| СРИ | 1GHz 以上  |
|-----|----------|
| メモリ | 8GB 以上推奨 |
| HDD | 20GB以上   |

## 3 システム仕様

当システムは、下記環境で動作させる事を前提とします。

| OS          | Microsoft Windows10                   |  |
|-------------|---------------------------------------|--|
| OS バージョン    | 20H2、21H1、21H2                        |  |
| Excel バージョン | 2013~2019                             |  |
| 通信方式        | Bluetooth 4.2(Bluetooth Low Energy)以降 |  |

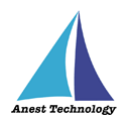

## 4 取扱説明

### 4.1 測定を行う

共通操作マニュアル(Windows\_Excel)を参照して、測定器との接続まで完了させます。

## 測定値取得の開始

測定器接続後、測定値取得の開始まで行います。

#### ② Excel に測定値を反映する

Excel 上の測定値を入力したいセルをクリックします。BLuEの画面中央に表示される測定値を確認し→① ボタンをクリックすると、その時の測定値が選択しているセルに反映されます。

M-1140-X·XR/M1141-X·XR

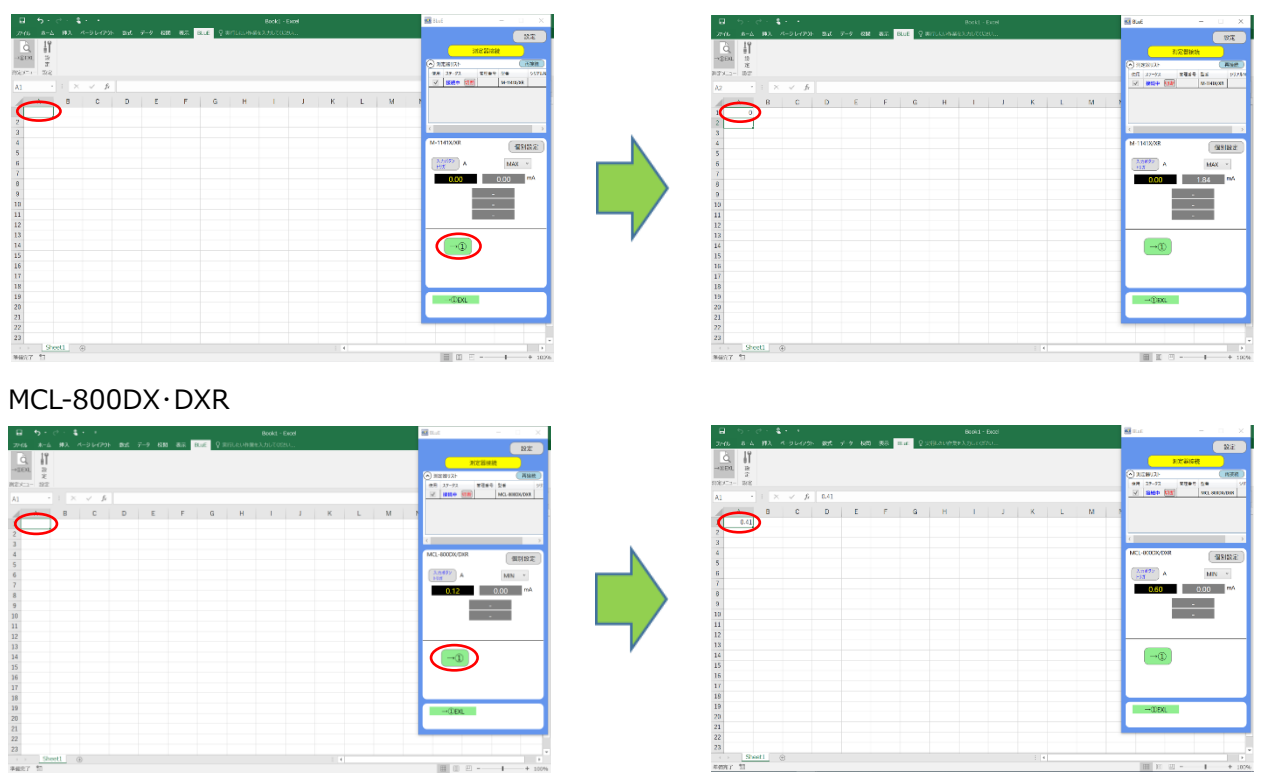

#### ③ 測定値取得の終了

共通操作マニュアル(Windows\_Excel)を参照して、測定値取得の終了を行います。

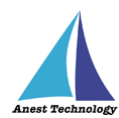

## 4.2 その他の操作

## 4.2.1 M1140-X・XR/M1141-X・XR/MCL-800DX・DXRの設定

測定値取得画面の個別設定ボタンを押すと各種設定が可能です。

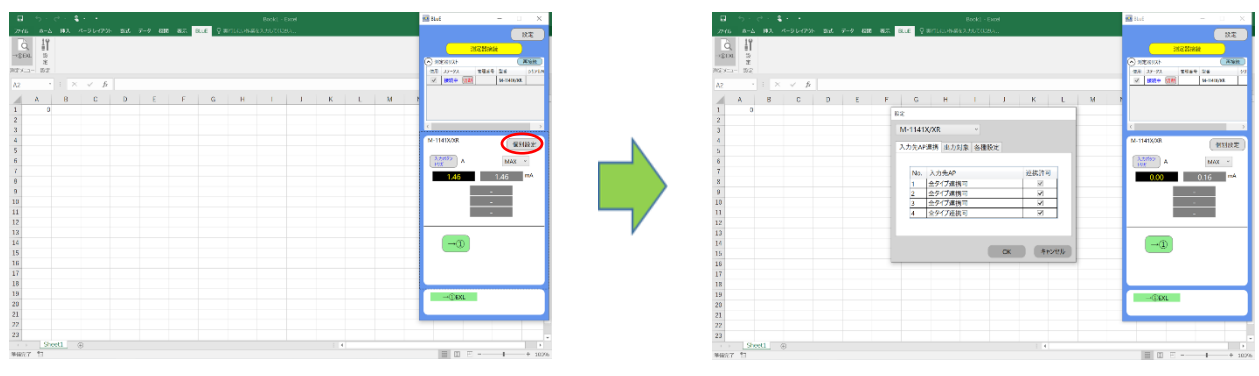

### ① 移動平均値

移動平均値を取得するための測定個数を5個~200個の間で設定できます

| and the second second s |                                                                                                    | 設定                                                                                                    |
|----------------------------------------------------------------------------------------------------|----------------------------------------------------------------------------------------------------|----------------------------------------------------------------------------------------------------|
|                                                                                                    | 82866<br>• ATUIN<br>54. (1/2)<br>• ATUIN<br>• ATUIN<br>• A | M-1141X/XR ~                                                                                                    |
|                                                                                                    |                                                                                                    | 入力先AP連携 出力対象 各種設定                                                                                                    |
| 2 3 4 4 1145000 - 3145 1145000 - 3145 1145000 - 3145 1145000 - 31450000 - 31450000 - 31450000 - 314500000 - 314500000 - 314500000 - 314500000 - 314500000 - 314500000 - 314500000 - 314500000 - 314500000 - 314500000 - 314500000 - 314500000 - 314500000 - 314500000 - 314500000 - 3145000000 - 3145000000 - 3145000000 - 3145000000 - 3145000000 - 3145000000 - 3145000000 - 3145000000 - 3145000000 - 3145000000 - 3145000000 - 3145000000 - 3145000000 - 3145000000 - 3145000000 - 3145000000 - 3145000000 - 3145000000 - 3145000000 - 3145000000 - 31450000000 - 31450000000 - 31450000000 - 31450000000 - 31450000000 - 31450000000 - 31450000000 - 314500000000000 - 3145000000000000000000000000000000000000                                                                                                    |                                                                                                    | ☑ 測定対象 ● 瞬時値 ● MAX ●<br>6私干均の函数<br>10 (約5%) ●<br>図 電流下段 5(2257)                                                                                      |
| 6 (1998)<br>6 (1998)<br>7 (1998)                                                                                                    |                                                                                                    | <ul> <li>✓ 温度</li> <li>10 (%)59/</li> <li>✓ 温度</li> <li>15 (%)7.59)</li> <li>✓ 湿度</li> <li>✓ 湿度</li> <li>20 (%)10(%)</li> <li>50 (%)25(%)</li> </ul> |
| 17<br>70<br>71<br>72<br>72<br>73<br>73                                                                                                    |                                                                                                    | OK 200 (#)100#)                                                                                                    |

#### ② 反映と値取得方法

確定した測定値を出力する方法を選択します。

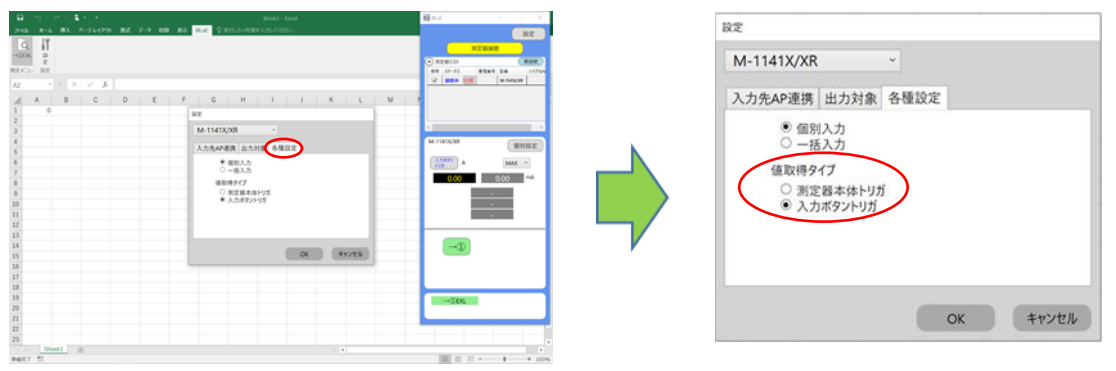

#### (ア) 「測定器本体トリガ」を選択

測定器本体の測定スイッチ(Bluetooth ボタン)を押下して、測定値が確定したときに値が反 映されます。

## (イ)「入力ボタントリガ」を選択

測定画面の出力ボタンを押すことで、測定値が反映されます。

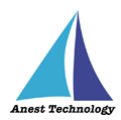

# 5 FAQ

## システム仕様

- Q. BLuE が前面に表示されていない状態で測定値を出力できますか?
- A. BLuE が前面に表示されていない状態で測定値を出力することはできません。

#### 測定器

- Q. 測定器の使い方を知りたい。
- A. 測定器の説明書をご確認ください。

### Excel

- Q. Excel の基本的な使い方を知りたい。
- A. Microsoft のヘルプ、サポートをご確認ください。